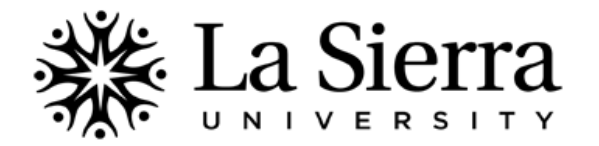

## **OrgSync Registration**

## OrgSync helps students...

- *Keep up with important university news*. Get the latest rundown on events and programs throughout campus.
- Discover exciting clubs and organizations. Join scholastic, social, and service groups that match your interests.
- Track your educational and professional development. Prepare for your future by building a portfolio of your college accomplishments. Use your portfolio to build résumés and network with academic and professional contacts.

## **OrgSync registration is as follows:**

| 1 | Use your <b>Digital User Name</b> and <b>Password</b> to log into the<br>La Sierra MyCampus portal at<br><u>https://mycampus.lasierra.edu</u> .                                                                                                    | CAMPUS PORTAL<br>User Name<br>Password<br>Log In                                                                                                    |
|---|----------------------------------------------------------------------------------------------------|----------------------------------------------------------------------------------------------------|
| 2 | On your MyCampus main menu, click on the <b>OrgSync</b><br>symbol located in the Quick Launch menu.<br>An OrgSync page with the La Sierra University name should<br>open. If it does not, search for and select La Sierra University<br>then proceed to Step 3.                                                                                                    | Curse Laured       Course Verturations         Cers       Image: Course Verturations         LSU Grait       Backbard         Drg Sync       Course Verturations         Course Verturations       Course Verturations         Course Verturations       Course Verturations         Stationard       Grades         Image: Course Verturations       Course Verturations         Course Verturations       Course Verturations         Course Verturations       Course Verturations Verturations         Stotents                                                                                                    |
| 3 | In the Email field, enter your <b>La Sierra University email</b><br>address in its entirety (example: abcd123@lasierra.edu).<br>In the Password field, enter your <b>La Sierra University email</b><br>password in its entirety.<br>NOTE: Ensuring that your OrgSync email and password<br>match your La Sierra University email address and password<br>enables your MyCampus login to simultaneously log you<br>into OrgSync. | Cocoso   La Sierra University    Enall     Passod     Passod     Passod     Passod     Passod     Passod     Passod     Passod     Passod     Passod     Passod     Passod     Passod     Passod     Passod      Passod     Passod     Passod     Passod                                                                                                    |
| 4 | From your Community homepage search for campus<br>organizations, including clubs, by selecting <b>Organization</b><br>from the top toolbar and clicking on<br><b>+ Add Organization</b> .<br>You may also click on the green <b>Browse Organizations</b><br>button.                                                                                                    | La Sierra       Community       Community       Organizations       My Tools         Image: Services       Image: Services       Image: S                                                                                                    |
| 5 | To access features such as<br>Calendar<br>Portfolio<br>Involvement<br>Jobs<br>Requests<br>and To-do Lists<br>select <b>My Tools</b> and click on the applicable link.                                                                                                    | La Sictrat       Community       Organizations       My Tools         Image: Signal Signal Si |

QUESTIONS? Call the Center for Student Academic Success (C-SAS) at (951) 785-2452, visit <u>www.lasierra.edu/csas</u>, e-mail us at <u>advising@lasierra.edu</u>, or go to Sierra Vista Hall (SVH) Room 114 for assistance. For campus maps, visit <u>www.lasierra.edu/campusmap</u>.